## WASHBURN

Use your Washburn e-mail address and password to log in. This system provides secure access to several applications including MyWashburn and Degree Works.

First time user? Go to activate your account at Account Activation Form. See Support Information.

If you encounter problems logging in, please contact ITS Support at support@washburn.edu or call 785.670-3000.

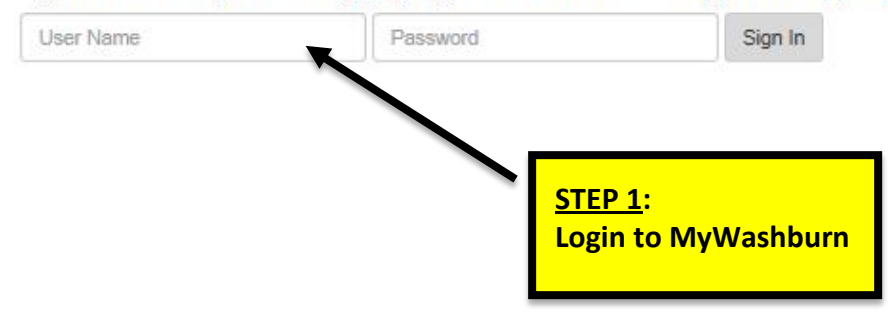

WASHBURN

II Home

#### a (1996)

University Services

Student Academics

Student Life

Financial Services

Finance

Facult

MiCos

------

☆ Sites

## <u>STEP 2</u>: Click on

Click on the "Student Academics" tab.

### Welcome to MyWashburn!

#### While the look has changed, all the resources are still here.

What is new:

Navigation is on the left.
 Search for what you are looking for with the box in the top left.

3. Access the site from any device.

Important Note: With the new authentication scheme, it is very important that you use the Sign Out link on the upper right to exit MyWashburn. Do not just "X" out of the window. This may create problems logging in the next time from the same device.

#### Technical Support

Home

Home Community

For technical assistance contact ext. 3000 Technology Support Center (Bennett 104) Support Hours Mon - Thurs 7:30am - 11:00pm Fri 7:30am - 6:00pm

 Fri
 7:30am - 5:00pm

 Sat
 8:00am - 5:00pm

 Sun
 1:00pm - 11:00pm

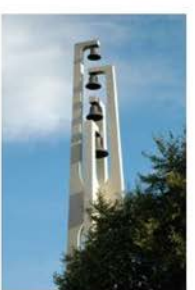

#### Office 365 Email Calendar

Lookup WUAD / Office 365 Email & Calendar Account Information

 Change Your WUAD / Office 365 Email & Calendar Password (Required for first access to Office 365)

Login to Office 365 Email & Calendar

Phishing Scam Awareness

View this video to learn more about how to spot a phishing scam email.

### WASHBURN

Home

News & Events University Services Student Academics Student Life Financial Services

Finance

Michael

쇼 Sites

#### Student Academics

Home Community / Home / Student Academics

#### Registration Information

Registration Check your registration status Search for available courses Withdraw from AII Courses REGISTER FOR COURSE SIADD OR DROP CLASSES Registration Menu View Detail Course Schedule

Additional Registration Information Academic Calendar Important deadlinea/dates for this week Last Day' deadline for courses Refund Dates by Course Course Schedule and Registration Information Guide View Catalog Information...Including Prerequisites Final Exam Schedule

University Registrar Links View academic transcript View midlerm grades for freshmen View final grades Update your address information Transcript Request and Enrollment Verification Name Change Information

Graduation and Beyond Commencement Web Site Apply to Graduate Diploma Mailing Academic Advising

Academic Advising Office Majors & Programs Declare or Change Your Undergraduate Major University and General Education Requirements University Catalog Instructions for Processing Degree Audits **\*\*EW** Process Degree Audits & SEP (2016-2017 catalog and beyond) Process Degree Audits (Catalogs PRIOR to 2016-2017) Washburn University Transfer Guide GPA Calculator

## Academic Opportunities

WTE Declaration and Activity Plan Submission. For more information about the Washburn Transformational Experiences, please go to WTE.

Apeiron, A Forum of Student Research, Scholarship and Creativity. Register for Apeiron.

University Honors Program

Study Abroad

Leadership Institute

Learning in the Community (LinC)

# Academic Profile

Class Standing:

Primary

Curriculum

STEP 3: Click on "WTE Declaration and Activity Plan Submission" link. Admit Term: Spring 2018 Catalog Term: Spring 2018 College: VPAA/Other Campus: Washburn University Major: Non-Degree Seeking Transcript Holds

Post Baccalaureate

Select Another Terr

# Washburn University Transformational Experience

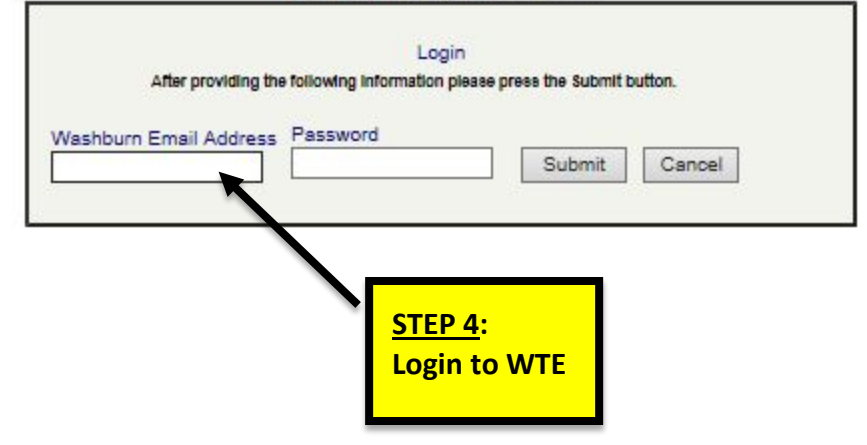

| 000                                                                                                    |                                                                                              | Transformational Expe                                                      | rience – Washburn University                            |                             |             |
|----------------------------------------------------------------------------------------------------|----------------------------------------------------------------------------------------------|----------------------------------------------------------------------------|---------------------------------------------------------|-----------------------------|-------------|
| Washburn Univers                                                                                                    | rsity 🗙 🍵 Transformational                                                                   | Experience × +                                                             |                                                         |                             |             |
| (     https://www2-pro                                                                                                    | od.washburn.edu/iss/wte/index.php                                                            |                                                                            |                                                         | 🟠 = C 🛛 🥵 Google            | ۹) 🏦        |
| Q American Audito                                                                                                    | Anational and Loc C Apple in WASHRU                                                          | MyWashburn WU * money * ANCEL Learning<br>RN.edu<br>formational Experience | Washburn Unive                                          | a angle ang Marata Marata M | Bookmarks - |
| Search for:                                                                                                    | Administrator Search Re<br>To view completed WTEs, please choose 'Arch                       | PSults 4 total. <u>New Add/Manage Activit</u>                              | y Plan Templates<br>ctor approves a completion request. |                             |             |
| <ul> <li>Last Edited</li> <li>Date Submitted</li> <li>Alpha</li> <li>WTE Area</li> </ul>                                                                 | <u>Name</u>                                                                                  | Preference Area Date of Last Edit / Submitted                              | Major(s)                                                | l                           |             |
| Declarations: <u>Currently Submitted</u> <u>Archived/Deleted</u>                                                                                         | View Declaration Activity Plan Cor<br>Corbin, Jessica<br>Activity plan approved.             | mpletion Request Form                                                      | Psychology                                              |                             |             |
| Activity Plans:<br>• Developing Plan<br>• Submitted for Approval<br>• Mentor Approved<br>• Administrator Approved<br>• Disapproved<br>• Plan Not Started | View Declaration Activity Plan<br>Corbin, Shelby<br>Activity plan pot started<br>Vie STEP 5: | Leadership (E Last edit 2010-02-24 09:29:33                                | Nursing, Undeclared                                     |                             |             |
| Project Completion Forms:<br>Submitted for Approval<br>Mentor Approved<br>Dean/Chair Approved<br>WTE Director Approved                                   | Click on "Com<br>Request Form"                                                               | pletion<br>" link.<br>ative Activity TE Last edit 2009-11-30 12:08:14      | Sociology, French<br>Psychology                         |                             |             |
| Color Code     Final Assessment     Declarations Report     Completions Report Major Counts                                                              | Activity plan not started. <u>New WTE Declaration</u> Add/                                   | Manage Activity Plan Templates                                             |                                                         |                             |             |
| Banner Declarations Data<br>Banner Completions Data<br>Banner Deletions                                                                                  |                                                                                              |                                                                            |                                                         |                             |             |

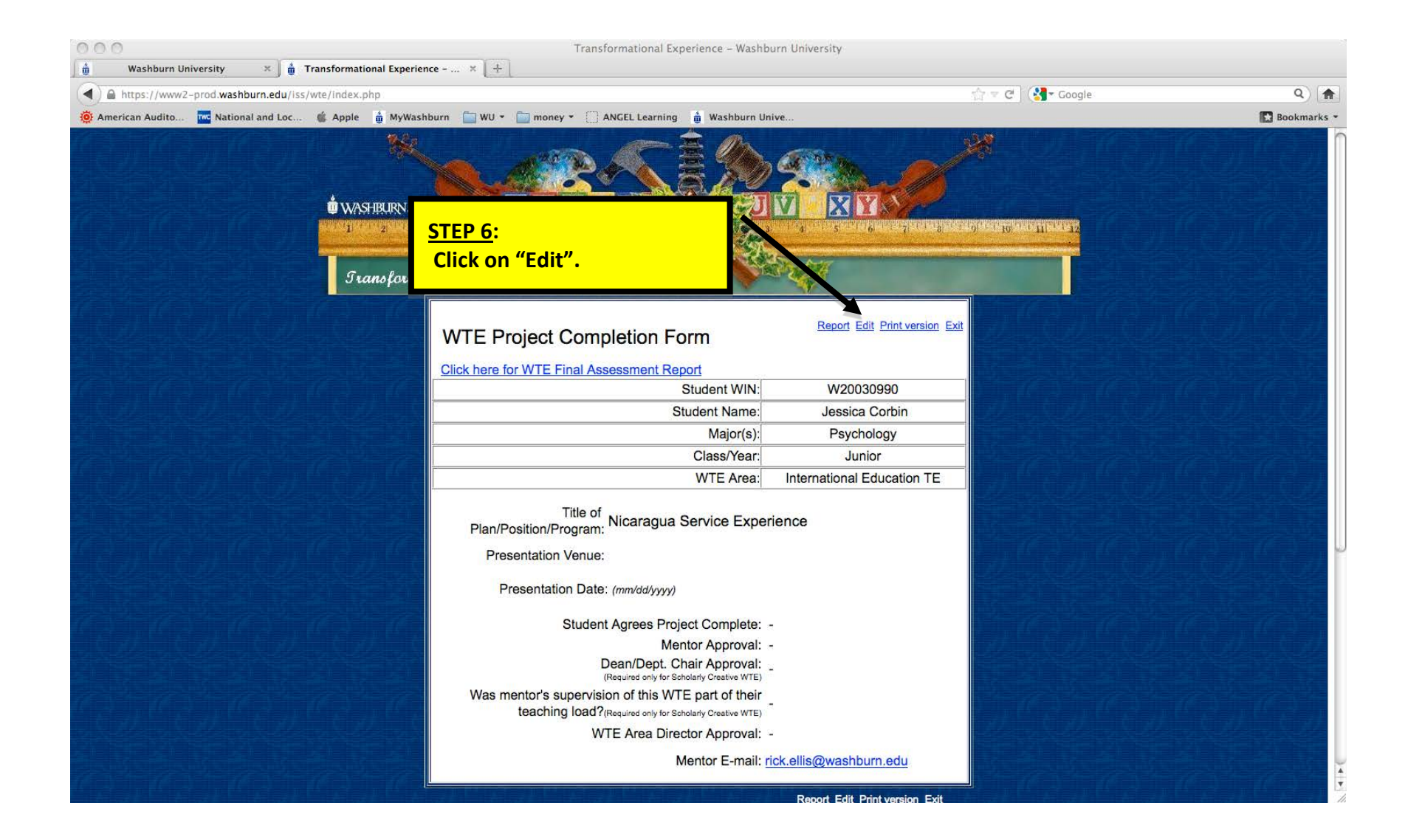

| 000                                          | Transformational Experience – Washburn Un                                                                                                    | iversity                                                                                                |             |
|----------------------------------------------|----------------------------------------------------------------------------------------------------|----------------------------------------------------------------------------------------------------|-------------|
| 🛔 Washburn University 🗙 🛔 Transfor           | mational Experience × 4                                                                                                    |                                                                                                    |             |
| A https://www2-prod.washburn.edu/iss/wte/ind | lex.php                                                                                                    | 🚔 📼 😋 🕽 🚷 🖌 Google                                                                                      | ۹) 🍙        |
| 🍥 American Audito 🚾 National and Loc 🗯 Ap    | ple 🇯 MyWashburn 🦳 WU 🔹 🥅 money 🐑 💭 ANGEL Learning 🇯 Washburn Unive                                                                                                    | 1                                                                                                    | Bookmarks 👻 |
| ά.                                           | MASHRURN.edu                                                                                                    |                                                                                                    |             |
|                                              | WTE Project Completion Form<br>Click here for WTE Final Assessment Report<br>Student WIN:<br>Student Name:<br>Major(s):<br>Class/Year:<br>WTE April Inte                                                                                                    | Report Save Cancel Exit<br>W20030990<br>July 20 Him<br>STEP 7:<br>The final WTE Requirement is a Public |             |
|                                              | Title of<br>Plan/Position/Program:<br>Presentation Venue:                                                                                                    | Presentation. Add the name of the location where you will present.                                      | on          |
| 같이 공동 것이 공동 것이 공동 것이                         | Presentation Date: (mm/dd/yyyy)                                                                                                    |                                                                                                    |             |
|                                              | Student Agrees Project Complete: Yes<br>Mentor Approval: Yes<br>Dean/Dept. Chair Approval: Yes<br>(Required only for Scholarly Creative WTE)<br>Was mentor's supervision of this WTE part of their<br>teaching load?(Required only for Scholarly Creative WTE)<br>WTE Area Director Approval: Yes | No                                                                                                    |             |
|                                              | Mentor E-mail: rick.elli                                                                                                    | Report Saus Cancel Frit                                                                                 |             |

| 000                                 | Transformational Experience – Washburn Un                                                                                                    | niversity                                                                                                    |                     |
|-------------------------------------|----------------------------------------------------------------------------------------------------|----------------------------------------------------------------------------------------------------|---------------------|
| 🐞 Washburn University 🗙             | 🖞 Transformational Experience 🗶 🕂                                                                                                    |                                                                                                    |                     |
| A https://www2-prod.washburn.edu    | /iss/wte/index.php                                                                                                    | ☆ 로 C ] 🚷 Google                                                                                                    | Q) 🏦                |
| 🔞 American Audito 🚾 National and Lo | uc 🧯 Apple   MyWashburn 📋 WU 🔻 🛅 money 🔹 🗌 ANGEL Learning 🇯 Washburn Unive                                                                                                    |                                                                                                    | 🔀 Bookmarks 🝷       |
|                                     | WYSTRURN.edu  Transformational Experience  WTE Project Completion Form Click here for WTE Final Assessment Report Click here for WTE Final Assessment Report Click here for WTE Final Assessment Report Class/Yer: WTE Area: Intu Title of Plan/Position/Program: Nicaragua Service Experienc Presentation Date: (nnn/dd/yyyy) Claute Agrees Project Complete: Yes Class/Pertited International Experience Presentation Date: (nnn/dd/yyyy) Student Agrees Project Complete: Yes Class/Pertited International Experience Class/Pertited International Experience Presentation Date: (nnn/dd/yyyy) Student Agrees Project Complete: Yes Class/Pertited International Experience Presentation Date: (nnn/dd/yyyy) Was mentor's supervision of this WTE part of their Yes Classify Creative WTE) Was mentor's supervision of this WTE parts of the file of (Required only for Scholarty Creative WTE) Was mentor's supervision of this WTE parts of the file of (Required only for Scholarty Creative WTE) Was mentor's supervision of this WTE parts of the file of (Required only for Scholarty Creative WTE) Was mentor's supervision of this WTE parts of the file of (Required only for Scholarty Creative WTE) Was mentor's supervision of this WTE parts of the file of (Required only for Scholarty Creative WTE) Classify Creative WTE WTE Area Director Approval: Yes Classify Creative WTE | STEP 8:   Add the date of your WTE preser   Be sure it is in the form of mm/d   (e.g. 07/30/2012).     Wz   Jessica Coroin   Psychology   Junior   ernational Education TE     No   No   No   No   No     No     No     No     No     No     Partial | ntation.<br>Id/yyyy |
|                                     |                                                                                                    |                                                                                                    |                     |
|                                     |                                                                                                    | Report Save Cancel Exit                                                                                                    |                     |

| 000                                  | Transformational Experience – Washburn University                                                                                                    |             |
|--------------------------------------|----------------------------------------------------------------------------------------------------|-------------|
| 🖞 🖞 Washburn University 🗙 🛔          | ransformational Experience × +                                                                                                    |             |
| A https://www2-prod.washburn.edu/iss | wte/index.php 👘 😴 🖉 🤡 🖬 Google                                                                                                    | ۹) 🏦        |
| 🔅 American Audito 🚾 National and Loc | 🔹 Apple 🍵 MyWashburn 🧰 WU 🔹 🧰 money 👻 🦳 ANGEL Learning 🍵 Washburn Unive                                                                                            | Bookmarks 🔹 |
|                                      | Stansformational Experience         WTE Project Completion Form                                                                                                    |             |
|                                      | Click here for WTE Final Assessment Report                                                                                                    |             |
|                                      | Student WIN: W2003                                                                                                    |             |
|                                      | Student Name: Jelsica Corbin                                                                                                    |             |
|                                      | Major(s): Psychology                                                                                                    |             |
|                                      | Class/Year: Junior                                                                                                    | 17 3 3 1    |
| こすがにすがにすが                            | WTE Area: International Education TE                                                                                                    |             |
|                                      | Title of     Nicaragua Service Experience       Plan/Position/Program:     Nicaragua Service Experience       Presentation Venue:     Nicaragua Service Experience |             |
|                                      | Presentation Date: (mm/dd/yyyy)                                                                                                    |             |
|                                      | Student Agrees Project Complete: Yes 🔗 No 🔘                                                                                                    |             |
|                                      | Mentor Approval: Yes 🔘 No 🔘                                                                                                    |             |
|                                      | Dean/Dept. Chair Approval: Yes O No O                                                                                                    |             |
| MALION OF                            | Was mentor's supervision of this WTE part of their Yes O No O Partial O teaching load?(Required only for Scholarly Creative WTE)                                   | 102         |
|                                      | WTE Area Director Approval: Yes 🔘 No 🔘                                                                                                    |             |
|                                      | Mentor E-mail: rick.ellis@washburn.edu                                                                                                    |             |
|                                      | Report Save Cancel Exit                                                                                                    |             |

| 000                                               | Transformational Experience – Washburn University                                                                              |                                                                                                    |             |
|---------------------------------------------------|----------------------------------------------------------------------------------------------------|----------------------------------------------------------------------------------------------------|-------------|
| 🖞 Washburn University 🗶 🖞 Transformation          | nal Experience × +                                                                                                    |                                                                                                    |             |
| A https://www2-prod.washburn.edu/iss/wte/index.ph | np.                                                                                                    | 🏠 📼 😋 🔇 🚼 - Google                                                                                                    | ۹) 🍙        |
| 🔅 American Audito 🚾 National and Loc 🧯 Apple      | 🖞 MyWashburn 🦳 WU 👻 🥅 money 👻 🗋 ANGEL Learning 🎁 Washburn Unive                                                                |                                                                                                    | Bookmarks 🝷 |
|                                                   | × mail                                                                                                    | - Contraction of the contraction of the contraction |             |
|                                                   |                                                                                                    |                                                                                                    |             |
| 0 WASH                                            |                                                                                                    |                                                                                                    | 10 20 10 20 |
|                                                   |                                                                                                    | 3 · · · · 0 · · · 1 0 · · · 1 11 · · 12                                                                                                    |             |
| J Trai                                            | nsformational Experience                                                                                                    |                                                                                                    |             |
|                                                   | WTE Project Completion Form                                                                                                    | el Exit                                                                                                    |             |
|                                                   | Click here for WTE Final According to Depart                                                                                   | - 관련 <u>관</u> 리 관리 관리                                                                                                    |             |
|                                                   | Student WIN: W 0030990                                                                                                    |                                                                                                    |             |
|                                                   | Student Name: essica Corbin                                                                                                    |                                                                                                    | しもみこもみ      |
|                                                   | Major(s): Psychology                                                                                                    |                                                                                                    |             |
|                                                   | Class/Year: Junior                                                                                                    |                                                                                                    |             |
|                                                   | WTE Area: International Education T                                                                                            |                                                                                                    | 6161        |
|                                                   |                                                                                                    |                                                                                                    |             |
| STEP 10.                                          | · · · · · · · · · · · · · · · · · · ·                                                                                          |                                                                                                    |             |
| Click on "Save" O                                 | nce the WTE Montor and Area                                                                                                    |                                                                                                    | 6 4 6 8 4   |
|                                                   | a construct the Division Completion                                                                                            |                                                                                                    |             |
| Administrator nave                                | e approved the Project Completion                                                                                              |                                                                                                    |             |
| Form, you will have                               | e officially completed the IE-WTE! val: Yes No O val: Yes No O                                                                 | M. C. M. C. M.                                                                                                    | E. M. E. M. |
|                                                   | (Required only for Scholarly Creative WTE)                                                                                     |                                                                                                    |             |
|                                                   | Was mentor's supervision of this WTE part of their Yes O No O Partial teaching load?(Required only for Scholarly Creative WTE) |                                                                                                    | CALCAL      |
|                                                   | WTE Area Director Approval: Yes 🔘 No 🔘                                                                                         |                                                                                                    |             |
|                                                   | Mentor E-mail: rick.ellis@washburn.edu                                                                                         |                                                                                                    |             |
|                                                   | Deport Save Cased 5                                                                                                    |                                                                                                    |             |
|                                                   |                                                                                                    |                                                                                                    |             |